## AIM Level 1 Application Quick Guide

Step 1: Sign into the Early Years Hive and select "AIM Lv 1 Applications" on the drop down list at "Applications".

| EarlyNarshive                                                                                                    |                                                                                                    |
|----------------------------------------------------------------------------------------------------|----------------------------------------------------------------------------------------------------|
| 🛧 MY ACCOUNT 🔹 PROGRAMMES   REGISTRATIONS 👻   APPLICATIONS 👻   FUNDING 💌   COMPLIANCE   REQUESTS 🛩   RESOURCES 🛩   ANNO     | uncements - I 4 84                                                                                                    |
| AIM Service Profile & Sessions<br>AIM Lv1 Applications<br>AIM Lv4 Applications<br>AIM Lv7 Applications<br>AIM Lv7 Approvals |                                                                                                    |
| AIM LV7 Reviews<br>Capital Application<br>Capital Works and Equipment<br>Higher Cap Applications                            | WELCOME<br>Welcome to the Early Years Hive - the dedicated early years programme<br>portal for service providers.                                                                                                    |
| EarlyVaarchiva                                                                                                    | Make sure to check out the Resources section to help you ravigate your way<br>through and make the most out of the Hive.<br>The Early Years Provider Centre (EYPC) is open Monday to Friday 9am to<br>Spm (10am to 5pm on Wednesday). |
| curry/earsnive                                                                                                    | Service<br>Provider                                                                                                    |

Step 2: Select "Create" to start the application process.

| Early <b>Yearshive</b>                                                                                                    |                |                         |                     |                    |         |            |        |
|----------------------------------------------------------------------------------------------------|----------------|-------------------------|---------------------|--------------------|---------|------------|--------|
| 🛉 i my account 💌 programmes i registrations 💌 applications 💌 funding 💌 compliance i requests 💌 resources 💌 announcements 💌 4 🚳 |                |                         |                     |                    |         |            |        |
| Home > AIM Level 1                                                                                                    |                |                         |                     |                    |         |            |        |
| Historic AIM1 Applications                                                                                                    |                |                         |                     |                    |         |            |        |
| ESP - Active AIM Lv1 Application                                                                                               | 5 <b>v</b>     |                         |                     |                    |         |            | Create |
| Application ID                                                                                                    | Programme Call | Employment Start Date 🔺 | Employment End Date | Application Status | On-Hold | Created On |        |
| There are no records to display.                                                                                               |                |                         |                     |                    |         |            |        |
|                                                                                                    |                |                         |                     |                    |         |            |        |

Step 3: Select the relevant programme call from the drop down menu and select "Start Application" to begin the application process.

| tar@ <mark>/karshive</mark>                                                                                                    |            |
|----------------------------------------------------------------------------------------------------|------------|
| 🛊 i my account 👻 i programmes i registrations 👻 i applications 👻 i funding 👻 i compliance i requests 🖤 i resources 💌 i announcements 👻 i emails i 🌲 🚳                                                                                                    |            |
| Home > AIMLevel 1 > New Application                                                                                                    |            |
| NEW AIM LEVEL 1 APPLICATION                                                                                                    |            |
| AIM LEVEL 1 APPLICATION INTRODUCTION<br>If you have a person who is employed within your service who has successfully completed the Leadership and Inclusion (LINC) programme and will be taking on the role and responsibilities of an "Inclusion coordinator" within your setting you can apply for AIM Level 1 support by clicking 'Start Applica | ation      |
|                                                                                                    |            |
| Programme Call *<br>ECCE 2021                                                                                                    | _          |
| Close Start Ag                                                                                                    | pplication |

Step 4: In the "Personal Details" section, enter the Inclusion Coordinator's Graduate ID and name.

| APPLICATION DETAILS |
|---------------------|
| Personal Details    |
| Graduate ID *       |
| First Name *        |
| Surname *           |
| Maiden Name         |
|                     |

Step 5: In the "Employment Details" section, enter the Inclusion Coordinator's employment details and use the look up icon in relation to "Contract Type" and "Position".

| Employment Details                  |          |
|-------------------------------------|----------|
| Employment Start Date *             |          |
|                                     |          |
| Number of Days Per Week Employed *  |          |
|                                     | -        |
| Number of Hours Per Week Employed * |          |
|                                     |          |
| Contract Type                       | 0        |
|                                     | <u> </u> |
| Position                            |          |
|                                     | Q        |
|                                     |          |

Step 6: In this section, download the "Declaration". Once completed in full and signed, upload the document using the "Upload Document" function" and select "Yes" under the "Declaration and Consent Confirmation".

| Print Declaration and Consent Download and print the Declaration, then attach the signed copy below. All pages of the declaration must be attached. |                 |  |  |  |
|----------------------------------------------------------------------------------------------------|-----------------|--|--|--|
|                                                                                                    | Upload Document |  |  |  |
| File Full Name 🔺                                                                                                    | Created On      |  |  |  |
| There are no records to display.                                                                                                    |                 |  |  |  |
|                                                                                                    |                 |  |  |  |
| Declaration and Consent Confirmation                                                                                                    |                 |  |  |  |
| 🔿 No 🌝 Yes                                                                                                    |                 |  |  |  |
|                                                                                                    |                 |  |  |  |

Step 7: In the "Disclaimer Details" section, enter the details of the person submitting the application, which must be an owner or a manager or a member of the Board of Management/Board of Director's. Once you are satisfied, that you have read and accept the disclaimers and declarations as outlined in this application select the "Yes2 button and select "Submit".

| Disclaimer Details                                                                                                    |
|----------------------------------------------------------------------------------------------------|
| The owner/board of directors/management committee by submitting this application:                                                                                                    |
| <ul> <li>Confirms that the application form and attached documents are submitted on his/her/our behalf.</li> <li>Declares that the information provided in the application form and attached documents are true and accurate.</li> <li>Confirms the Inclusion Co-ordinator is working solely in the ECCE setting for which the increased capitation relates.</li> <li>Confirms that the child(ren) to whom the increased capitation relates to is in the ECCE room availing of the ECCE programme.</li> </ul> |
| Disclaimer First Name                                                                                                    |
| Disclaimer Surname                                                                                                    |
| Disclaimer Position                                                                                                    |
| Q                                                                                                    |
| Confirmation that I/we have read and accept the disclaimers and declarations outlined in above sections of this application form                                                                                                    |
| Submit                                                                                                    |

Step 8: You will now be advised that you "Submission completed successfully"

| carly Yaarshive                                                                                                    |  |
|----------------------------------------------------------------------------------------------------|--|
| 🛊   my'account 💌   programmes   registrations 💌   applications 💌   funding 💌   compliance   requests 💌   resources 💌   announcements 💌   emails   🌲 🔞 |  |
| Home > AIMLevel 1 > Edit Application                                                                                                    |  |
| Submission completed successfully Close                                                                                                    |  |

Step 9: If you wish to view your application, select "AIM Lv 1 Applications" on the drop down list at "Applications".

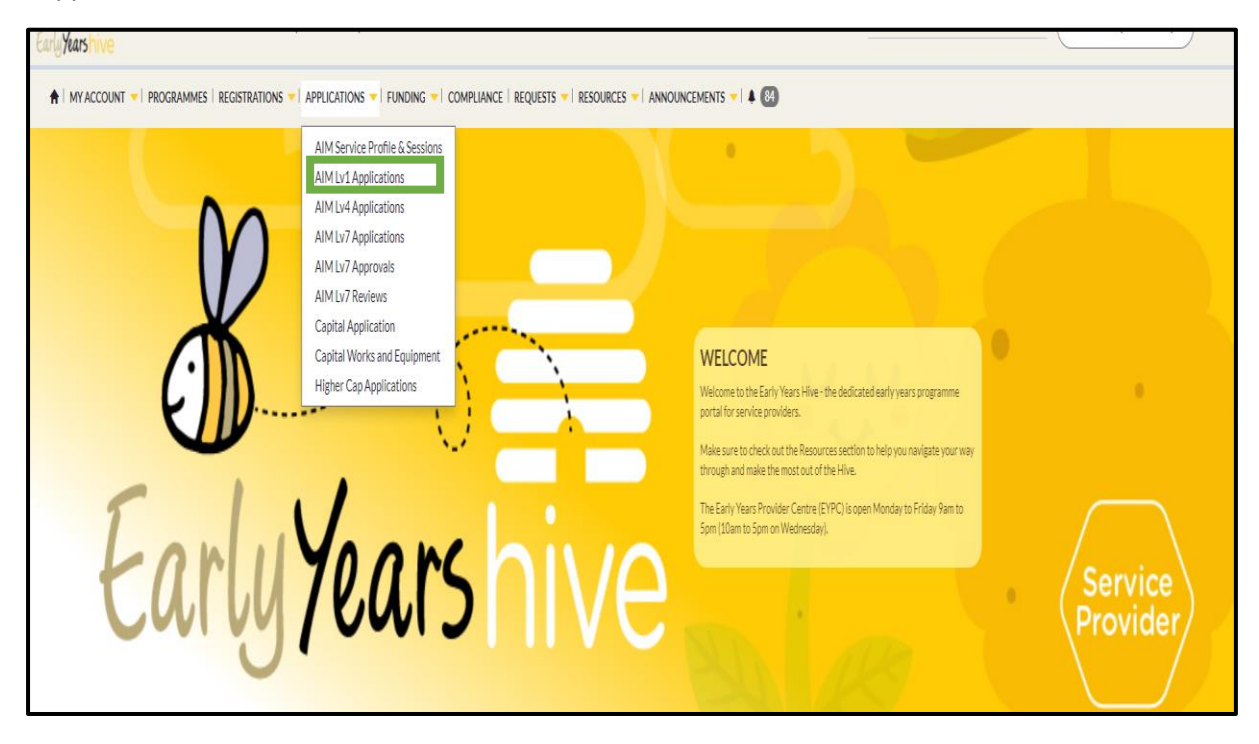